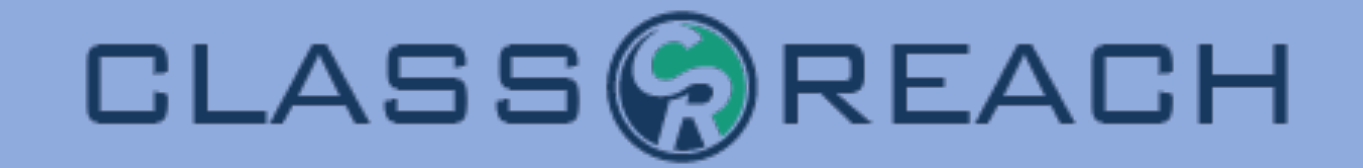

# Financials

ClassReach Academy 317 W 6th St

#201

Balance Due \$12,329.04

Total Balance: \$12,429.04 Balance for 2023-2024: \$8,140.00 🤊

INVOICE

Invoice 1273-055 Due on May 1, 2024

Amount

\$428.57

Total \$428.57

\$403.57

Credits / Payments -\$25.00

📄 Add Charge 🔚 Add Payment

#### **Recent Transactions**

| Category                   | Description     |         | Amount   | Balance     |
|----------------------------|-----------------|---------|----------|-------------|
| Miscellaneous –<br>Deseree | Batch<br>Upload | Details | \$100.00 | \$12,429.04 |
| Fundraising –<br>Deseree   | Batch<br>Upload | Details | \$10.00  | \$12,329.04 |
| Fundraising –<br>Sylvester | Batch<br>Upload | Details | \$10.00  | \$12,319.04 |

2024-2025

Steve and Amy Maus

|                        |                   |                |       | Moscow, ID 8     | 3843              |                             |
|------------------------|-------------------|----------------|-------|------------------|-------------------|-----------------------------|
| Status                 |                   |                |       |                  |                   |                             |
| Created: 4/4/24        | Finalized: 4/4/24 | Signed: 4/4/24 | Publi | shed to Financia | <b>ls:</b> 4/4/24 | Inv                         |
|                        | Total Ar          | Due or         |       |                  |                   |                             |
|                        |                   |                |       |                  |                   | Description                 |
|                        |                   |                |       |                  |                   | 2023-2024 Tuition Agreement |
| Details                |                   |                |       |                  |                   | Το                          |
| DESCRIPTION            |                   | CHA            | ARGES | DISCOUNTS        | TOTAL             | Credits / Payme             |
| Calvin Abbott: Tuition |                   | \$5,0          | 00.00 | -\$2,500.00      | \$2,500.00        |                             |
| Tuition for Calvin     |                   | \$5,0          | 00.00 |                  |                   | Amount Due                  |
| Staff Discount (50%)   |                   |                |       | -\$2,500.00      |                   |                             |
| AGREEMENT TOTAL        |                   |                |       |                  | \$2,500.00        |                             |

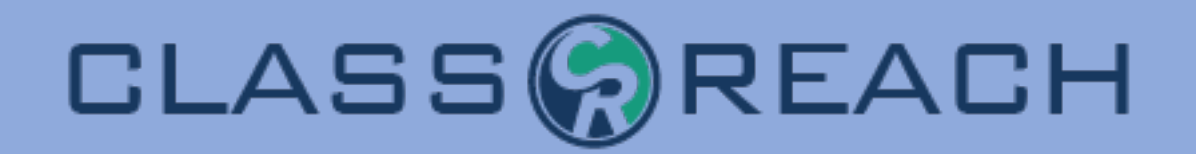

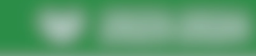

# Overview

- Refunds
- Financial Agreements
- Q&A

"There's no earthly way of knowing which direction we are going"

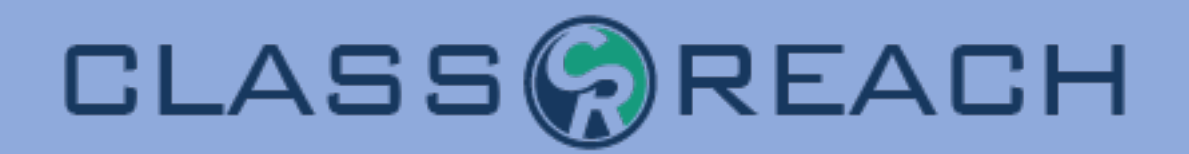

#### Financial

▶ 2023-2024

#### ← Customer #1273 – Allen\* Family

| Customer          | Transactions | Invoices   | Agreements        | Payment Methods | Correspondence          |                      |      |        |        |            |            |
|-------------------|--------------|------------|-------------------|-----------------|-------------------------|----------------------|------|--------|--------|------------|------------|
| Transaction Histo |              |            | П                 | <b>_ f</b>      |                         |                      |      |        |        |            |            |
|                   | Date         | Categor    | y K               | etur            | 10 S                    | cena                 | ario | S      | Fees   | Amount     | Balance    |
| ~                 | 04/08/2024   | Paymen     | t (Misc. Credit)  | refunde         | ed - \$25 for pencils   |                      | D    | etails |        | -\$25.00   | \$3,895.99 |
| ~                 | 03/28/2024   | Paymen     | t (Cash)          | paid for        | r pencils in the office |                      |      |        |        | -\$25.00   | \$3,920.99 |
| ~                 | 03/28/2024   | Miscella   | neous – Gregory   | New Pe          | encils                  |                      |      |        |        | \$25.00    | \$3,945.99 |
| ~                 | 01/10/2024   | CLA Enr    | ollment Fee       | Re-enro         | llment Fee              |                      |      |        |        | \$500.00   | \$3,920.99 |
| ~                 | 11/07/2023   | B Paymen   | t (Misc. Credit)  | Prorate         | d for leaving           |                      |      |        |        | -\$906.67  | \$3,420.99 |
| ~                 | 09/26/2023   | New Far    | nily – Georgina   | Test to         | see if customers can    | see this description |      |        |        | \$10.00    | \$4,327.66 |
| ~                 | 09/11/2023   | B Paymen   | t (via ClassReacl | n) \$343.0      | 5 payment               |                      |      |        | \$9.71 | -\$333.34  | \$4,317.66 |
| ~                 | 07/11/2023   | 8 Multiple | categories        | 2023-2          | 024 Tuition Agreemer    | nt                   |      |        |        | \$4,280.00 | \$4,651.00 |
|                   |              |            |                   | Remain          | ing Balance From All    | Previous Years       |      |        |        | \$371.00   | \$371.00   |

Refunds

Refunding always involves two basic steps

CLASS

- 1. Recording the Refund
- 2. Adjusting the Balance

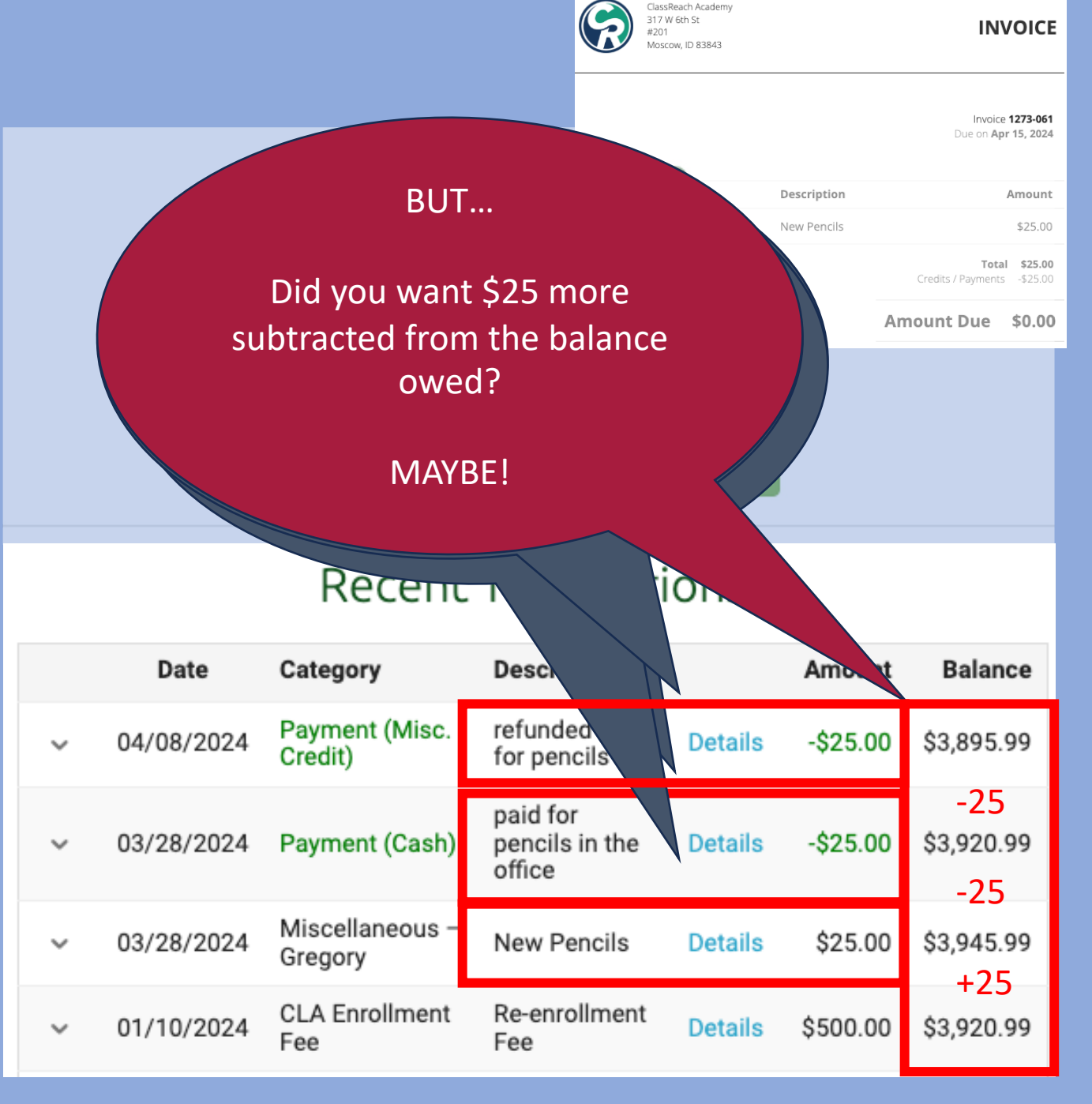

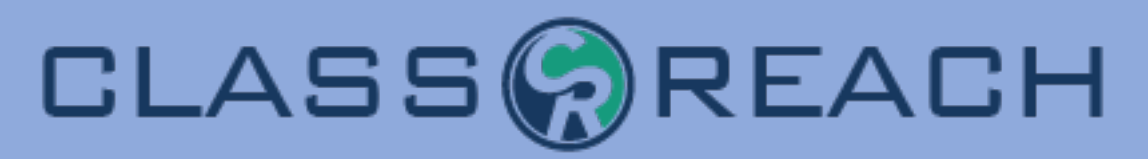

The goal is to keep good records of what you did

### Options to adjust the Balance -

### • Edit & Don't Delete Transactions

### **Check or Cash Payments**

- Full Refund, No Balance Adjustment "I want my money back!"
  - Give a credit on a future invoice

### • Full/Partial Refund, Balance Adjustment "I used the wrong payment method" or "I accidentally paid an extra invoice"

- Create a Refund Invoice add a new charge equal to the refund amount
- Free up the Original Invoice It still needs to be paid
- Reassign the Original Payment to the new Refund Invoice

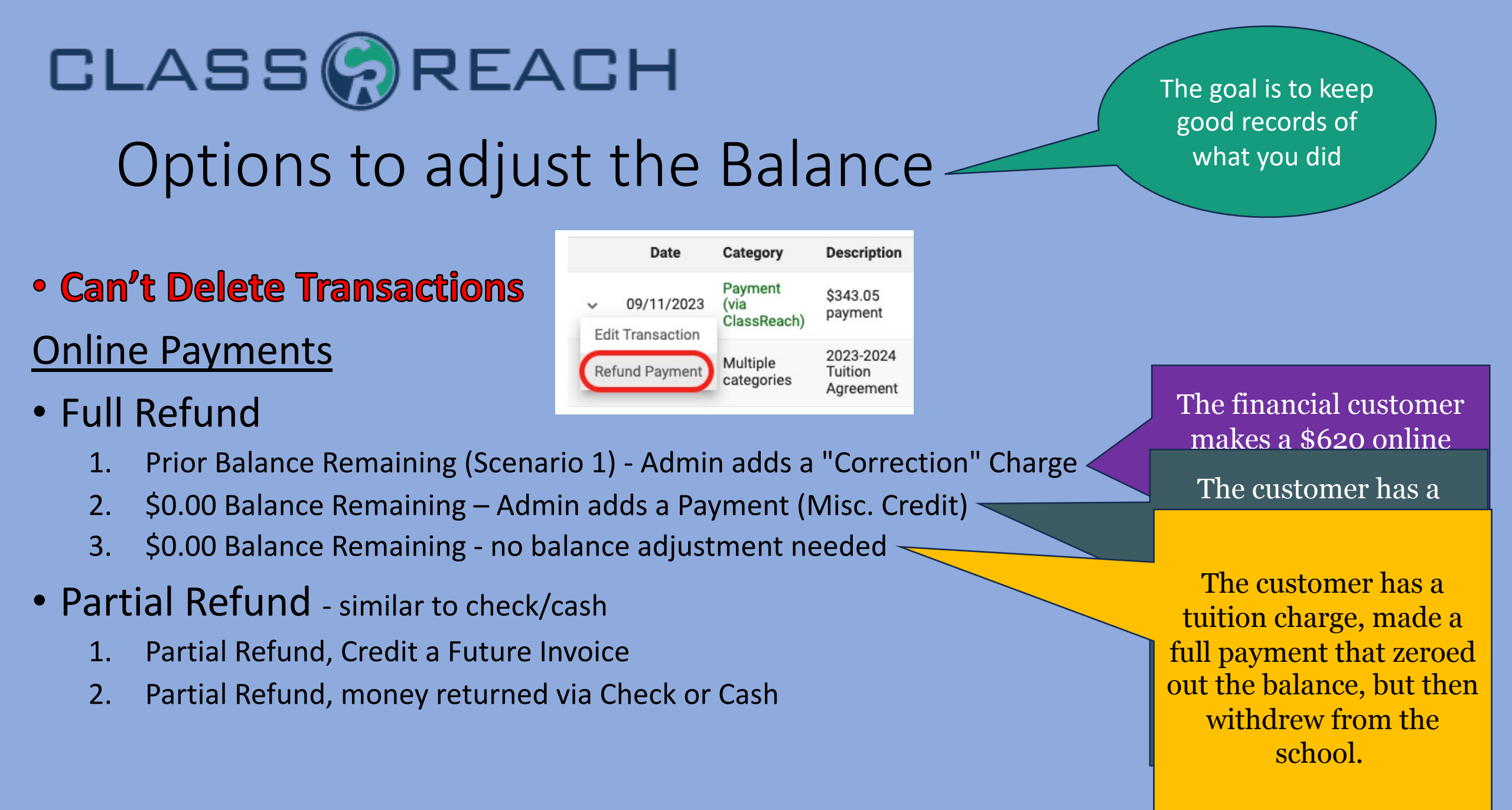

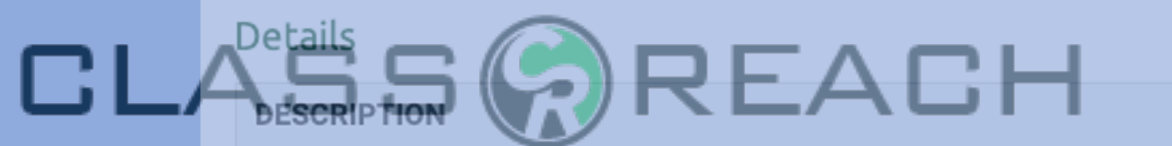

| BESCRIPTION            |               |       | CHARGES    |   | DISCOUNTS   | TOTAL      |
|------------------------|---------------|-------|------------|---|-------------|------------|
| Charlie Brown: Lab Fee |               |       | \$50.00    |   | + \$0.00    | \$50.00    |
| Lab Fee for Biology    |               |       | \$50.00    |   |             |            |
| Charlie Brown: Tuition | Financials Ag | greem | nents      | S | -\$2,300.00 | \$2,700.00 |
| Basic Tuition for Cl   |               |       |            |   |             |            |
| Teacher Discount       |               |       |            |   | -\$2,000.00 |            |
| / Multi-Student Discou | unt (10%)     |       |            |   | -\$300.00   |            |
| Snoopy Brown: Tuition  |               |       | \$5,000.00 |   | -\$2,000.00 | \$3,000.00 |
| Basic Tuition for Sno  | оору          |       | \$5,000.00 |   |             |            |
| Teacher Discount       |               |       |            |   | -\$2,000.00 |            |
| Sally Brown: Tuition   |               |       | \$5,000.00 |   | -\$2,300.00 | \$2,700.00 |
| Basic Tuition for Sall | ly            |       | \$5,000.00 |   |             |            |
| Teacher Discount       |               |       |            |   | -\$2,000.00 |            |
| Multi-Student Discou   | unt (10%)     |       |            |   | -\$300.00   |            |
|                        |               |       |            |   |             |            |

#### AGREEMENT TOTAL

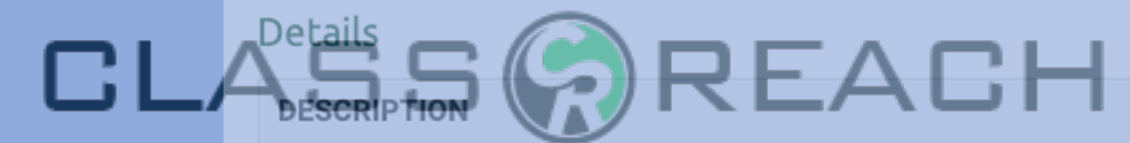

## Financials Agreements

| Charlie Brown: Lab Fee       | + \$50.00    | + \$0.00      | \$50.00    |
|------------------------------|--------------|---------------|------------|
| Lab Fee for Biology          | \$50.00      |               |            |
| Charlie Brown: Tuition       | + \$5,000.00 | + -\$2,300.00 | \$2,700.00 |
| Basic Tuition for Charlie    | \$5,000.00   |               |            |
| Teacher Discount             |              | -\$2,000.00   |            |
| Multi-Student Discount (10%) |              | -\$300.00     |            |

### Creating a Financial Agreement Process

- Create template called a Financial Agreement Process once per year
- Use template to create each Family's Agreement
- Fees and Discounts applied to family with Logic Rules

| / Teacher Discount           | -\$2,000.00 |
|------------------------------|-------------|
| Multi-Student Discount (10%) | -\$300.00   |
| AGREEMENT TOTAL              | \$8,450.00  |

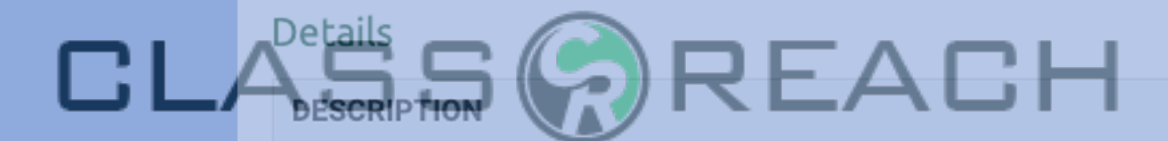

Charlie Brown: Lab Fee

## Initial Set up

Basic Tuition for Charlie

- Name
- Instructions (Admins Only)
- Academic Term
- Start/Due Dates
- Signature Text and additional info

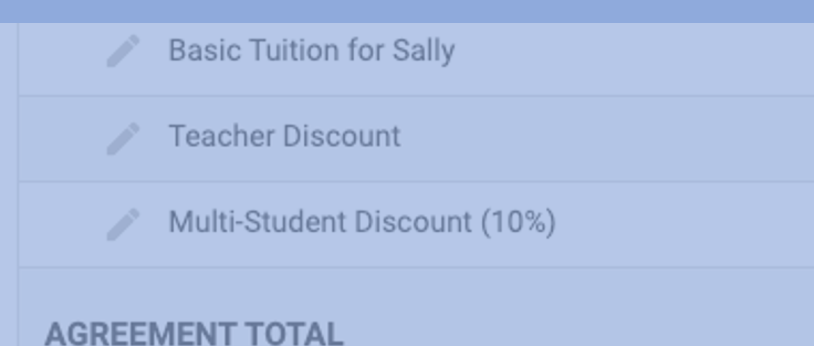

#### -Edit Financial Agreement Process-

Name\*

| Tuition 2024-2025              |          |          |       |       |        |      |      |            |       |      |      |
|--------------------------------|----------|----------|-------|-------|--------|------|------|------------|-------|------|------|
| Instructions                   |          |          |       |       |        |      |      |            |       |      |      |
| B I <u>U</u> � ⊫               | . ≡      | <u>A</u> | A     | =     | Ξ      | =    | Ξ    | <u>T</u> * |       |      |      |
| Academic Term*                 |          |          |       |       |        |      |      |            |       |      |      |
| 2024-2025                      |          |          |       |       |        |      |      |            |       |      | ٣    |
| Start Date*                    |          |          |       | Due [ | Date   |      |      |            |       |      |      |
| 1/1/2024 12:00 AM              |          | 0        |       | 6/30/ | /202   | 5 12 | :00  | AM         |       | **   | 0    |
| Signature Text ⑦               |          |          |       |       |        |      |      |            |       |      |      |
| I understand that the amount}. | total an | noun     | tlo   | we fo | r this | ag   | reem | nent i     | s {to | tal  |      |
| I further that I owe the       | entire a | mou      | int v | vheth | er or  | not  | Lwi  | thdra      | w di  | urin | a tł |

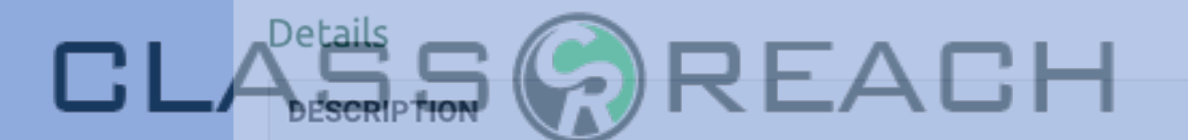

Charlie Brown: Lab Fee

## Fee Rules

#### Basic Tuition for Charlie

Fee Rules

Lab Fee

Per Course Fees

+ Per Course Fee

Î

- 3 Types of Fees:
  - Per Course
  - Per User
  - Per Agreement
- Basic Parts of Each Fee Type
  - How much?
  - What Account Category?
  - When to apply the Fee (The Logic)

#### -Edit Per Course Fee-

Adding this fee to the agreement process will create charges for financial customers when they meet the requirements for this fee. If the user or family filters are not applied, this fee will be applicable to all customers for the designated financial school year. This Per Course Fee will be applied to each matching course in their agreement.

| Name 🗇 *           |                                  | Line Item Name ⑦* |  |  |  |  |  |  |  |
|--------------------|----------------------------------|-------------------|--|--|--|--|--|--|--|
| Lab Fee            |                                  | Lab Fee           |  |  |  |  |  |  |  |
| Amount *           | Account Category (               | × (5              |  |  |  |  |  |  |  |
| 50                 | ~                                |                   |  |  |  |  |  |  |  |
| Courses*           |                                  |                   |  |  |  |  |  |  |  |
| Select             |                                  |                   |  |  |  |  |  |  |  |
| Biology            | Chemistry                        | Physics           |  |  |  |  |  |  |  |
| Additional Filters | ; 🤊                              |                   |  |  |  |  |  |  |  |
| Apply timefram     | ne restrictions to thi           | s Fee             |  |  |  |  |  |  |  |
| Apply User Filt    | ers to this Fee                  |                   |  |  |  |  |  |  |  |
| Apply Family F     | Apply Family Filters to this Fee |                   |  |  |  |  |  |  |  |

AGREEMENT TOTAL

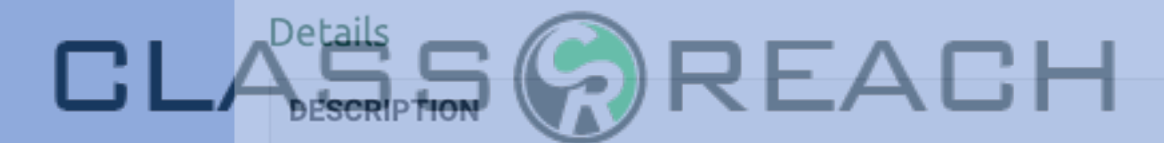

**Charlie Brown: Lab Fee** 

Lab Fee for Biology

## **Discount Rules**

Basic Tuition for Charlie

- 3 Types of Fees:
  - Per Line Item
  - Per User
  - Per Family / Agreement
- Basic Parts of Each Fee Type
  - How much? What Type?
  - What Account Categories?
  - When to apply the Fee (The Logic)

**Discount Rules** 

Per Line Item Discounts

financial agreement process.

There are no per line item discounts for this

+ Per Line Item Di

#### -New Per Family Discount-

Adding this discount to the agreement process will reduce charges for financial customers when they meet the requirements for this discount. If the user or family filters are not applied, this discount will be applicable to all customers for the designated financial school year. This Per Family Discount will be applied to each matching family in their agreement.

| Type of Discount ③*                     | Value *             |
|-----------------------------------------|---------------------|
| Flat Amount                             | ✔ 0                 |
| Apply To Charges Meeting Or Exceeding ③ |                     |
| Order Users By                          | Order Users From    |
| Academic Level Calculated Total         | High to Low to High |
| Account Categories ⑦*                   |                     |
| Select                                  |                     |

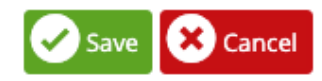

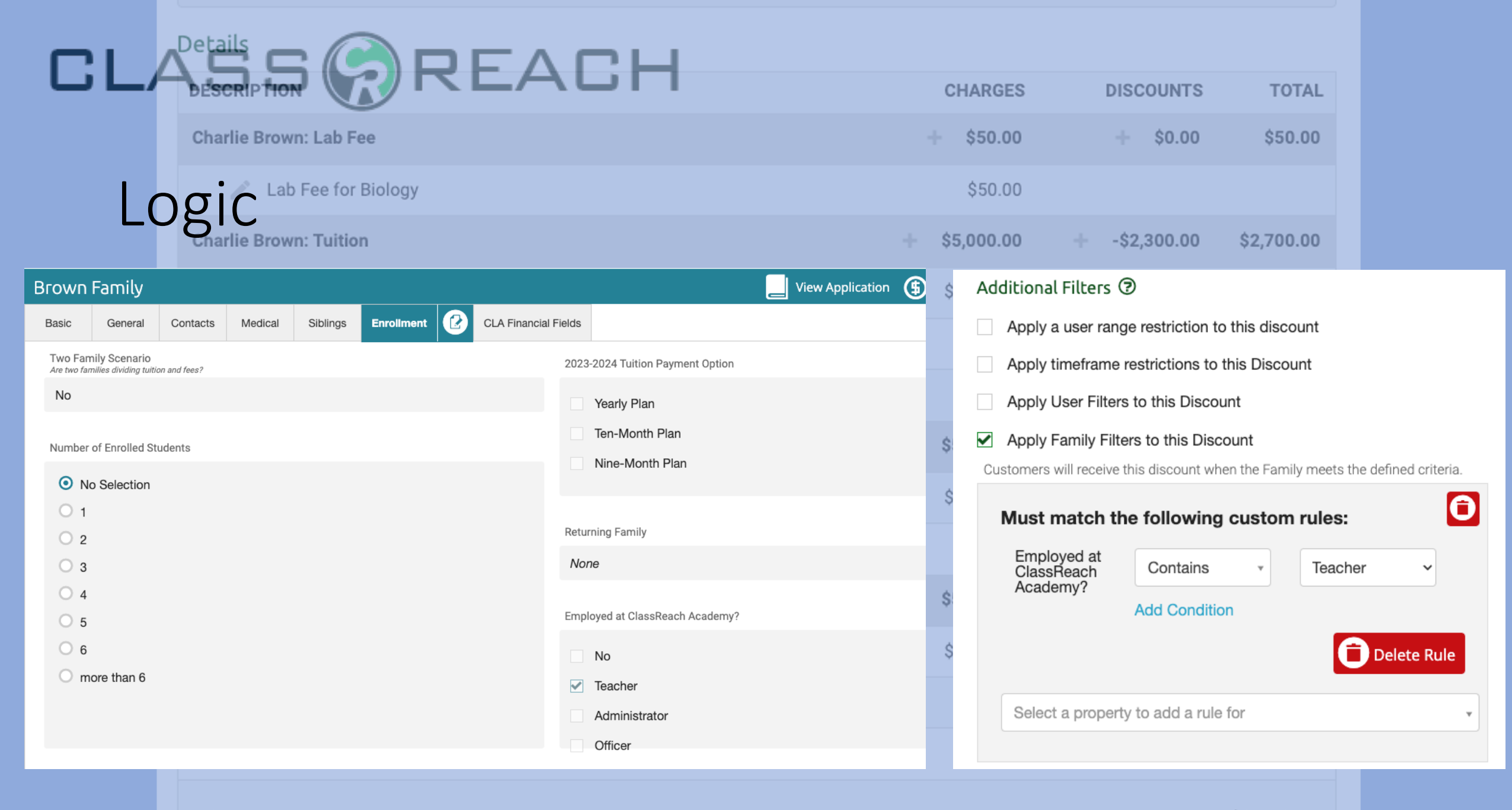

AGREEMENT TOTAL

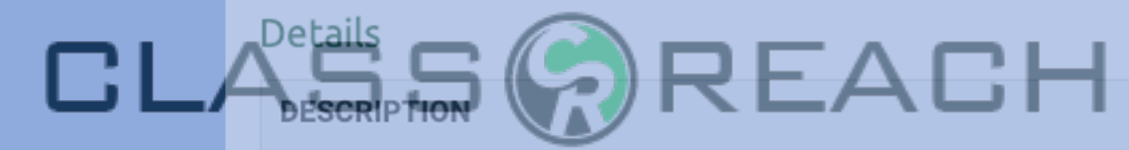

edit an agreement?

### Financials Agreements

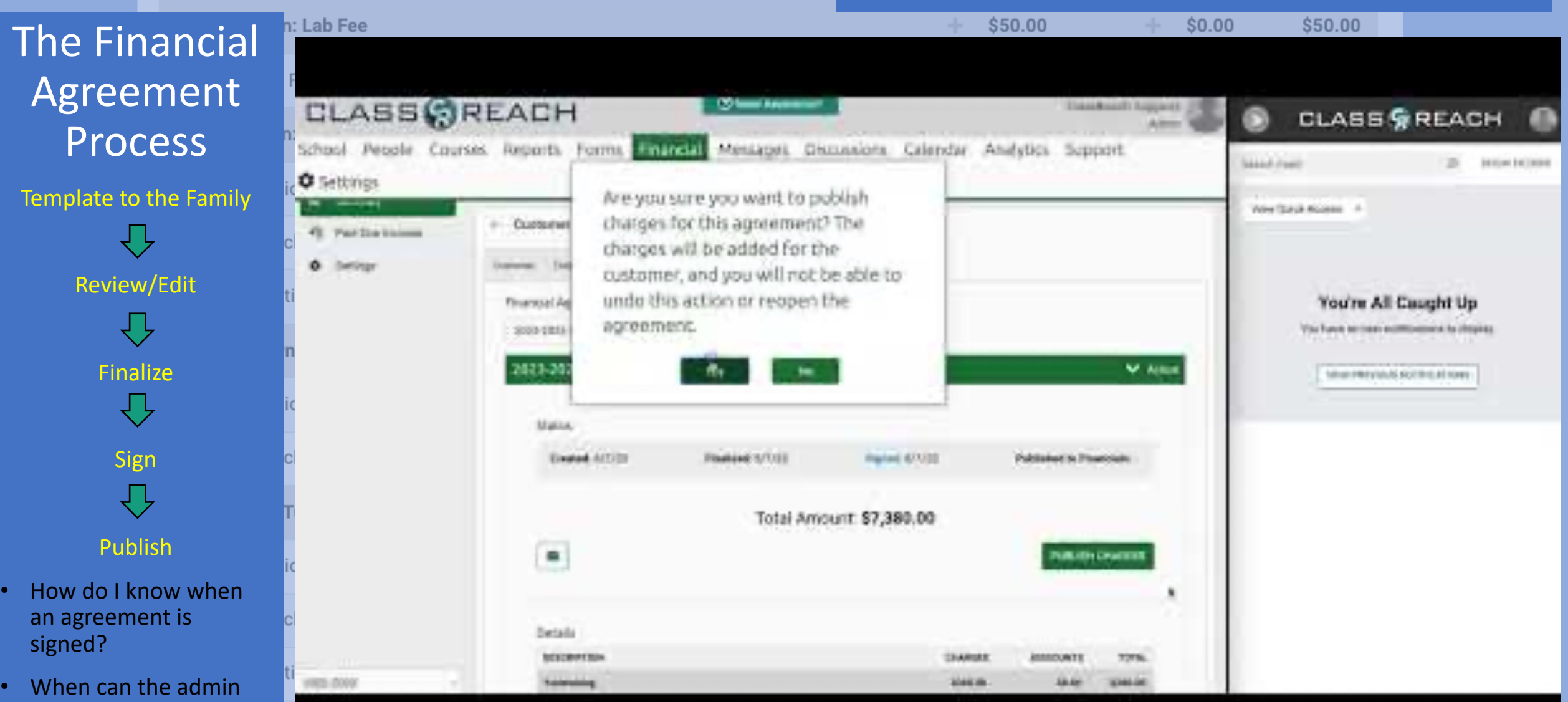

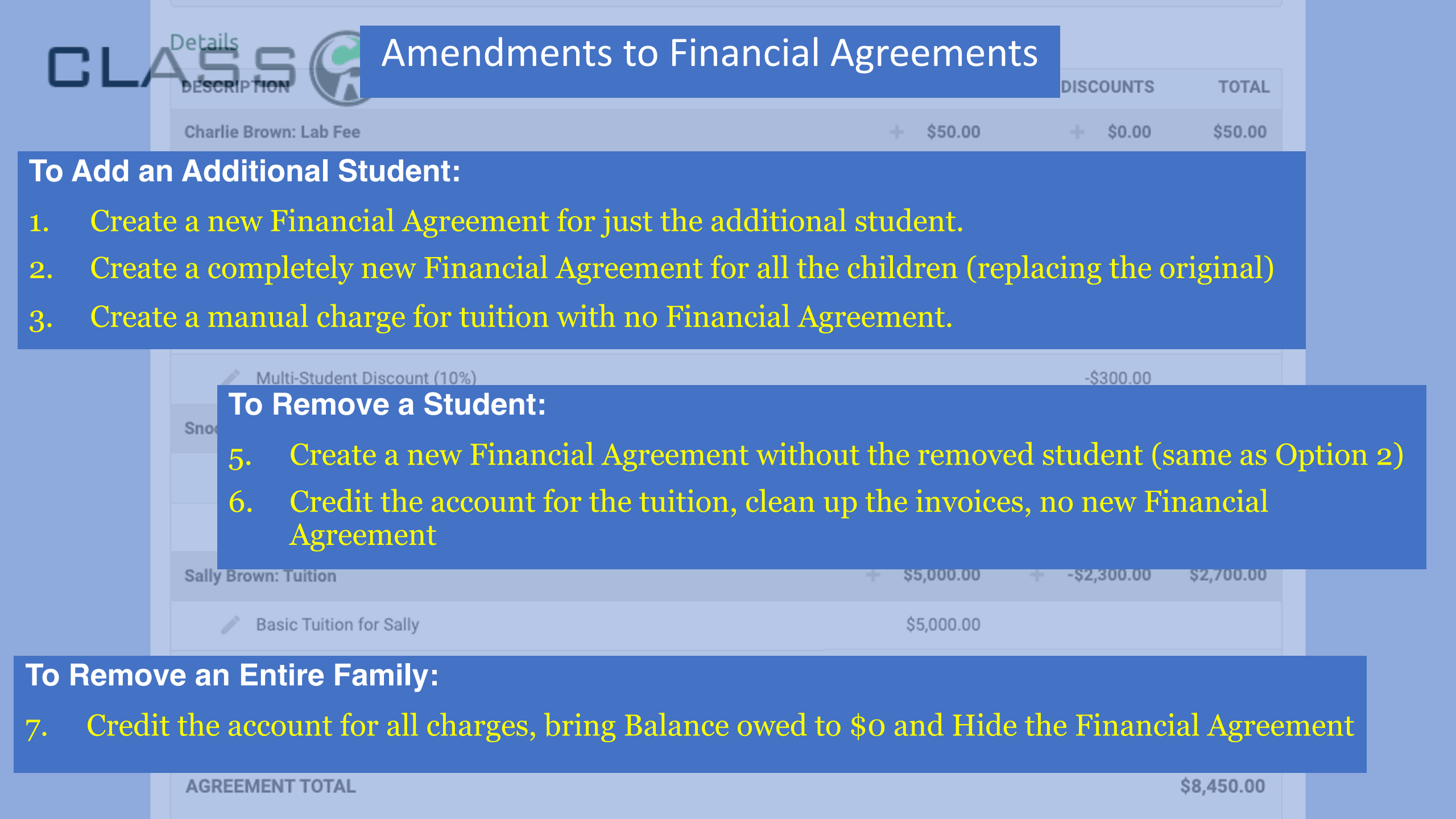

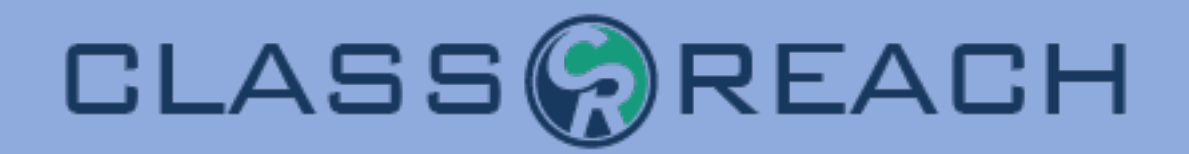

# Financial Agreements A Special Case

Split Family Tuition Charges

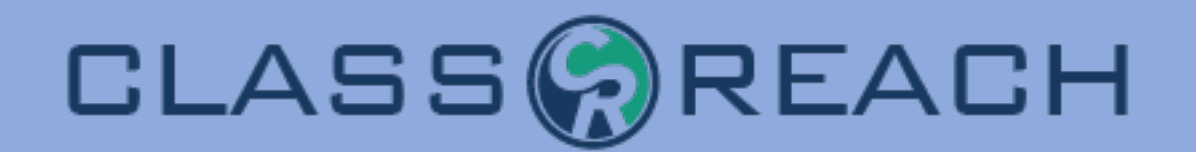

#### Financial

← Customer #1383 - Hayes Family

|       | Customer Transactions Invoices Agreements Payment Methods Correspondence |  |      |        |       |  |  |  |  |  |  |
|-------|--------------------------------------------------------------------------|--|------|--------|-------|--|--|--|--|--|--|
|       |                                                                          |  | Cust | omer ± | ±1383 |  |  |  |  |  |  |
|       | Haves Family                                                             |  |      |        |       |  |  |  |  |  |  |
| Finar |                                                                          |  |      |        |       |  |  |  |  |  |  |
|       | Maddie Hayes • Agnes Addison • Bruno Addison                             |  |      |        |       |  |  |  |  |  |  |

← Customer #1382 – Addison Family

| Customer      | Customer Transactions Invoices Agreements Payment Methods Correspondence |  |  |  |  |  |  |  |  |  |  |  |  |
|---------------|--------------------------------------------------------------------------|--|--|--|--|--|--|--|--|--|--|--|--|
|               | Customer #1382<br>Addison Family                                         |  |  |  |  |  |  |  |  |  |  |  |  |
| David Addison |                                                                          |  |  |  |  |  |  |  |  |  |  |  |  |

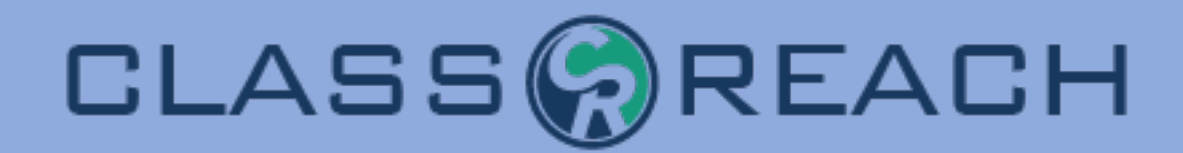

### Adding two fields to the Family Info Form

| Brown                  | Family         |              |         |          |            |  |                      | Uie Vie                                         | ew Application | \$ |  |
|------------------------|----------------|--------------|---------|----------|------------|--|----------------------|-------------------------------------------------|----------------|----|--|
| Basic                  | General        | Contacts     | Medical | Siblings | Enrollment |  | CLA Financial Fields | 3                                               |                |    |  |
| Two Fan<br>Are two far | nily Scenario  | on and fees? |         |          |            |  | 202                  | 23-2024 Tuition Payment Option                  |                |    |  |
| No                     |                | -dest-       |         |          |            |  |                      | Yearly Plan<br>Ten-Month Plan                   |                |    |  |
| Number                 | of Enrolled St | udents       |         |          |            |  |                      | Nine-Month Plan                                 |                |    |  |
| 0 1<br>0 2             |                |              |         |          |            |  | Re                   | turning Family                                  |                |    |  |
| 03                     |                |              |         |          |            |  | N                    | lone                                            |                |    |  |
| 0 4<br>0 5             |                |              |         |          |            |  | Em                   | ployed at ClassReach Academy?                   |                |    |  |
| 0 6<br>0 m             | ore than 6     |              |         |          |            |  |                      | No                                              |                |    |  |
| 0 11                   | ore than o     |              |         |          |            |  |                      | <ul><li>Teacher</li><li>Administrator</li></ul> |                |    |  |
|                        |                |              |         |          |            |  |                      | Officer                                         |                |    |  |

## CLASS

### The Two Family Tuition Agreement

- The same charges are applied to both families
- Per Agreement Fees (not Per User)
- Per Family Discount (50%)

| Per Agreement Fees     | + Per Agreement Fee   |  |  |
|------------------------|-----------------------|--|--|
| Tuition for 1 Student  | × 1                   |  |  |
| Tuition for 2 Students | × 1                   |  |  |
| Tuition for 3 Students | ∕ ≣                   |  |  |
|                        |                       |  |  |
| Per Family Discounts   | + Per Family Discount |  |  |
| Split Family reduction | ∕ ≣                   |  |  |

## CLASS

### Per Agreement Fees

| Per Agreement Fees     | + Per Agreement Fee |  |
|------------------------|---------------------|--|
| Tuition for 1 Student  | × 1                 |  |
| Tuition for 2 Students | × 1                 |  |
| Tuition for 3 Students | × 1                 |  |

#### -Edit Per Agreement Fee-

Adding this fee to the agreement process will create charges for financial customers when they meet the requirements for this fee. If the user or family filters are not applied, this fee will be applicable to all customers for the designated financial school year. This Per Agreement Fee will be applied to each agreement.

| Name ⑦*                           |                       | Line Item Name ⑦*                        |
|-----------------------------------|-----------------------|------------------------------------------|
| Tuition for 2 Stud                | ents                  | Tuition for 2 Students                   |
| Amount *                          | Account Category      | @*                                       |
| 12000                             | Tuition               | ~                                        |
| Additional Filter                 | s 🔊                   |                                          |
| Apply timefrar                    | me restrictions to th | nis Fee                                  |
| Apply User Fil                    | ters to this Fee      |                                          |
| Apply Family I                    | Filters to this Fee   |                                          |
| Customers will be c               | harged this fee when  | the Family meets the defined criteria.   |
| Must match                        | the following         | custom rules:                            |
| Number of<br>Enrolled<br>Students | Is Equal to           | • 2 ~                                    |
|                                   | Add Condition         | н. — — — — — — — — — — — — — — — — — — — |
|                                   |                       | Delete Rule                              |

## CLASS

### Split Family Reduction Discount

| Per Family Discounts   | + Per Family Discount |  |
|------------------------|-----------------------|--|
| Split Family reduction | ∕ ≣                   |  |

#### –Edit Per Family Discount-

Adding this discount to the agreement process will reduce charges for financial customers when they meet the requirements for this discount. If the user or family filters are not applied, this discount will be applicable to all customers for the designated financial school year. This Per Family Discount will be applied to each matching family in their agreement.

#### Name 🗇 \*

| Type of Discount ⑦*                        | Value (Enter percentage, no decima * |
|--------------------------------------------|--------------------------------------|
|                                            | 50                                   |
| Apply To Charges Meeting Or<br>Exceeding ⑦ | Maximum Value Of Discount ⑦          |
| Order Users By                             | Order Users From                     |
| Academic Level                             | High to Low Low to High              |
| Calculated Total                           |                                      |
| Account Categories ⑦*                      |                                      |
| Select                                     |                                      |

Two Family Tuition Agreement

| Not visible to Addison Far     | nily       |                         |           | MA              | KE VISIBLE  |
|--------------------------------|------------|-------------------------|-----------|-----------------|-------------|
| Status                         |            |                         |           |                 |             |
| Created: 3/30/24               | Finalized: | Signed:                 |           | Published to Fi | nancials: - |
|                                | Total Amo  | ount: <b>\$6,000.00</b> |           |                 |             |
| ENABLE MANUAL EDITS            |            |                         |           | FINALIZE A      | GREEMEN     |
| (i) Last calculated in a few s | econds     |                         |           |                 | REFRESH     |
| Details                        |            |                         |           |                 |             |
| DESCRIPTION                    |            |                         | CHARGES   | DISCOUNTS       | тоти        |
| Tuition                        |            | + \$1                   | 2,000.00  | + -\$6,000.00   | \$6,000.0   |
| / Tuition for 2 Students       |            | S                       | 12,000.00 |                 |             |
| Split Family reduction (50%)   | )          |                         |           | -\$6,000.00     |             |
| A ODEELIELIE TOTAL             |            |                         |           |                 | ¢6 000 0    |

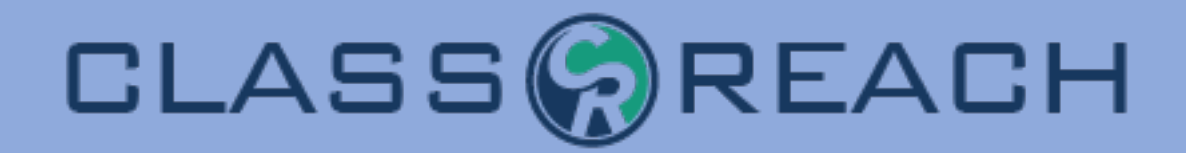

# Q&A

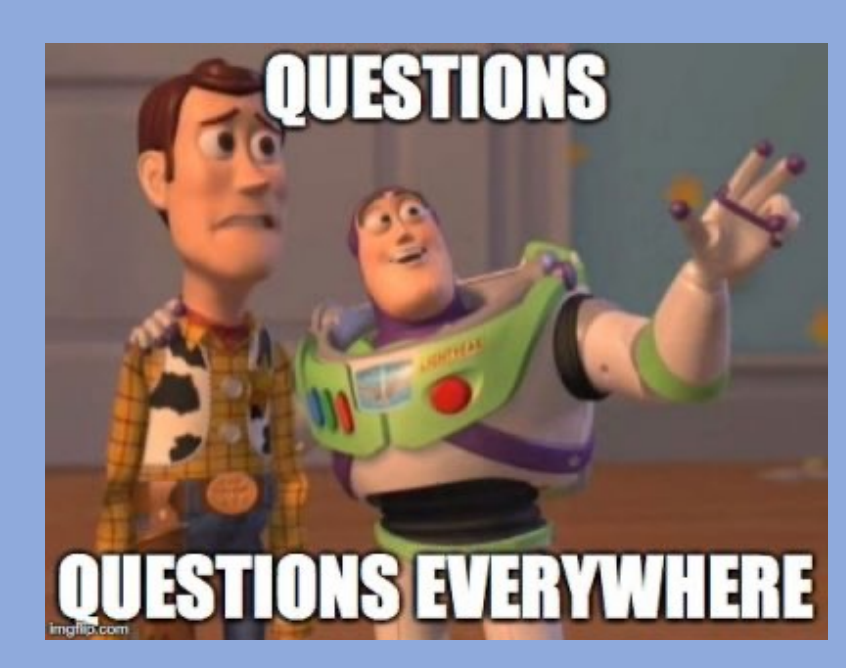